## **Configuration of eduroam for Android EN**

This documentation was created by Android 9 (Samsung). Other versions or customization by other vendors will be slightly different.

If you had previously set up Eduroam on your Android device, simply install the new certificate in the section install new certificate and then adjust the configuration under edit certificate of Eduroam.

## install new certificate

a. download the current configuration file from our website: https://www.ku.de/rechenzentrum/it-services/netz/wlan/eduroam open

|    | ∠ <u>1</u> -      | TeleSec_Glo<br>pen         | obalRoo   | t_Class_2       | crt.    | ×          |
|----|-------------------|----------------------------|-----------|-----------------|---------|------------|
|    |                   |                            | 0         |                 | <       |            |
| b. | enter the         | current Pl                 | IN (devi  | ce PIN)         |         |            |
| c. | specify certi     | ficate name "E             | duroam-un | til-2033" is ai | n examp | le of this |
|    | the usage ty      | pe must be "W              | /i-Fi"    |                 |         |            |
|    |                   |                            |           |                 |         |            |
|    | Certif            | icate nam                  | e         |                 |         |            |
|    | Certifi<br>Eduroa | cate name<br>m-until-2033  | 3         |                 |         |            |
|    | Used f            | for                        |           |                 |         |            |
|    | Wi-F              | i                          |           |                 | •       |            |
|    | Package<br>One CA | e contains:<br>certificate |           |                 |         |            |
|    |                   | Cancel                     |           | ОК              |         |            |
| d. | ok                |                            |           |                 |         | -          |

## reconfigure Eduroam

| a. | Settings C      | onnections Wi- | Fi eduroam            |              |
|----|-----------------|----------------|-----------------------|--------------|
|    | < W             | i-Fi           | Wi-Fi Direc           | t :          |
|    | On              |                | - C.                  |              |
|    | Availabl        | e networks     |                       |              |
|    | (t.             | @BayernWL      | AN                    |              |
|    | (î)             | eduroam        | )                     |              |
|    | ((i)            | KUEI           |                       |              |
|    | +               | Add networ     | k                     |              |
| b. | settings<br>• E | AP method: TT  | LS<br>duroam-until-20 | 23" solact ( |

- CA certificate: "Eduroam-until-2033" select (or the name specified in point 1)

| • | Identity: | < <pre>&lt;<pre>c<pre>nersonal-ID&gt;&gt;@ku de</pre></pre></pre> |
|---|-----------|-------------------------------------------------------------------|
|   | IUCIIIIV. |                                                                   |

Password: password of your personal ID

|   | < eduroam                                                                                                    |          |
|---|----------------------------------------------------------------------------------------------------|----------|
|   | EAP method                                                                                                    |          |
|   | CA certificate                                                                                                    |          |
|   | Identity<br>< <pre>classical-id&gt;&gt;@ku.de</pre>                                                                                                    |          |
|   | Password                                                                                                    |          |
|   |                                                                                                    | <u>N</u> |
|   | Auto reconnect                                                                                                    |          |
|   | Advanced                                                                                                    |          |
|   | Connect                                                                                                    |          |
| • |                                                                                                    |          |
| • | Anonymous identity:: anonymous@ku.de                                                                                                    |          |
| • | Anonymous identity:: <b>anonymous@ku.de</b><br>Advanced                                                                                                    |          |
| • | Anonymous identity:: anonymous@ku.de Advanced Phase 2 authentication PAP Anonymous identity                                                                                                    |          |
| • | Anonymous identity:: anonymous@ku.de Advanced Phase 2 authentication Phase 2 authentication Anonymous identity anonymous@ku.de                                                                                                    | _        |
| • | Phase 2 authentication: PAP<br>Anonymous identity:: <b>anonymous@ku.de</b><br>Advanced<br>Phase 2 authentication<br>PAP<br>Anonymous identity<br>anonymous@ku.de<br>IP settings<br>DHCP                                                          |          |
| • | Phase 2 authentication: PAP<br>Anonymous identity:: anonymous@ku.de<br>Advanced<br>Phase 2 authentication<br>PAP<br>Anonymous identity<br>anonymous@ku.de<br>IP settings<br>DHCP ▼<br>Proxy<br>None ▼                                            |          |
| • | Phase 2 authentication: PAP<br>Anonymous identity:: anonymous@ku.de<br>Advanced<br>Phase 2 authentication<br>PAP<br>Anonymous identity<br>anonymous@ku.de<br>IP settings<br>DHCP<br>Proxy<br>None<br>Metered network<br>Detect automatically     |          |
| • | Phase 2 authentication: PAP<br>Anonymous identity:: anonymous@ku.de<br>Advanced<br>Phase 2 authentication<br>PAP<br>Anonymous identity<br>anonymous@ku.de<br>IP settings<br>DHCP ▼<br>Proxy<br>None ▼<br>Metered network<br>Detect automatically |          |
| • | Phase 2 authentication: PAP<br>Anonymous identity:: anonymous@ku.de<br>Advanced<br>Phase 2 authentication<br>PAP<br>Anonymous identity<br>anonymous@ku.de<br>IP settings<br>DHCP ▼<br>Proxy<br>None ▼<br>Metered network<br>Detect automatically |          |

Save

| eduroa | m is now connec      | ted          |  |
|--------|----------------------|--------------|--|
| <      | Wi-Fi                | Wi-Fi Direct |  |
| On     |                      | •            |  |
|        |                      |              |  |
| Curre  | ent network          |              |  |
| (î)    | eduroam<br>Connected |              |  |
| Avail  | able networks        |              |  |
| ((r    | @BayernWL            | AN           |  |
| ((r.   | KUEI                 |              |  |
| +      | Add networ           | K            |  |

c.

## edit certificate of Eduroam (this step is only necessary if Eduroam was already set up)

a. Settings Connections Wi-Fi eduroam (long select) Manage network settings

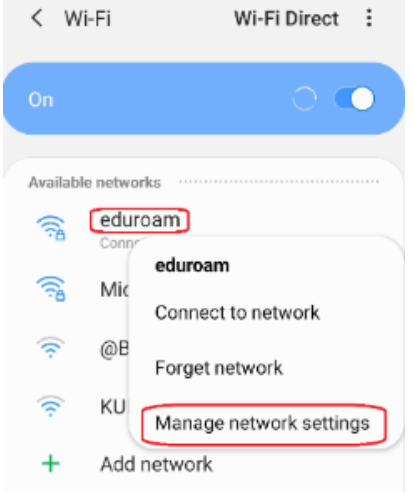

b. security settings

| < eduroam              |  |
|------------------------|--|
| Security<br>802.1x EAP |  |
| Auto reconnect         |  |
| Advanced               |  |
|                        |  |

| elect new installed certificate                        | 9    |  |
|--------------------------------------------------------|------|--|
| eduroam                                                |      |  |
| EAP method                                             |      |  |
| TTLS 🔻                                                 |      |  |
| CA certificate<br>Eduroam-until-2033                   |      |  |
| Identity                                               |      |  |
| < <pre>&lt;<personal-id>&gt;@ku.de</personal-id></pre> |      |  |
| Password                                               |      |  |
| (unchanged)                                            | S.   |  |
|                                                        |      |  |
|                                                        |      |  |
|                                                        |      |  |
|                                                        |      |  |
|                                                        |      |  |
| Cancel                                                 | Save |  |

d. If Eduroam does not connect automatically, try turning your WiFi connection off and on again